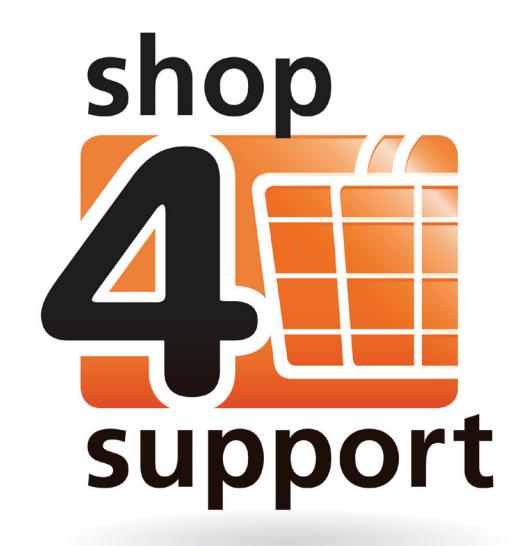

shop4support User Guide

# How to pay for products if you pay for your own support

# Contents Page

| Overview                                     | <br> | 03 |
|----------------------------------------------|------|----|
| What is PayPal?                              | <br> | 04 |
| How to make an order                         | <br> | 04 |
| Step 1 – My Basket                           | <br> | 05 |
| Step 2 – Billing & Delivery                  | <br> | 06 |
| Step 3 – Overview & Pay                      | <br> | 07 |
| Paying using Cash or Cheque – Offline Orders | <br> | 08 |
| Paying using PayPal – Online Orders          | <br> | 08 |
| Paying with a PayPal Account                 | <br> | 09 |
| Paying directly with a credit or debit card  | <br> | 10 |

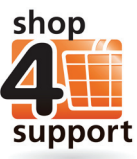

## **Overview**

We're glad to tell you that as well as using cash and cheques to buy products from shop4support, you now also have the option of using PayPal!

This is a very convenient and secure way of buying products from shop4support.

The diagram below gives you an overview of how you can buy products and services from shop4support if you pay for your own support.

Step 3 gives you information about the different ways you can pay for products and services, including using PayPal.

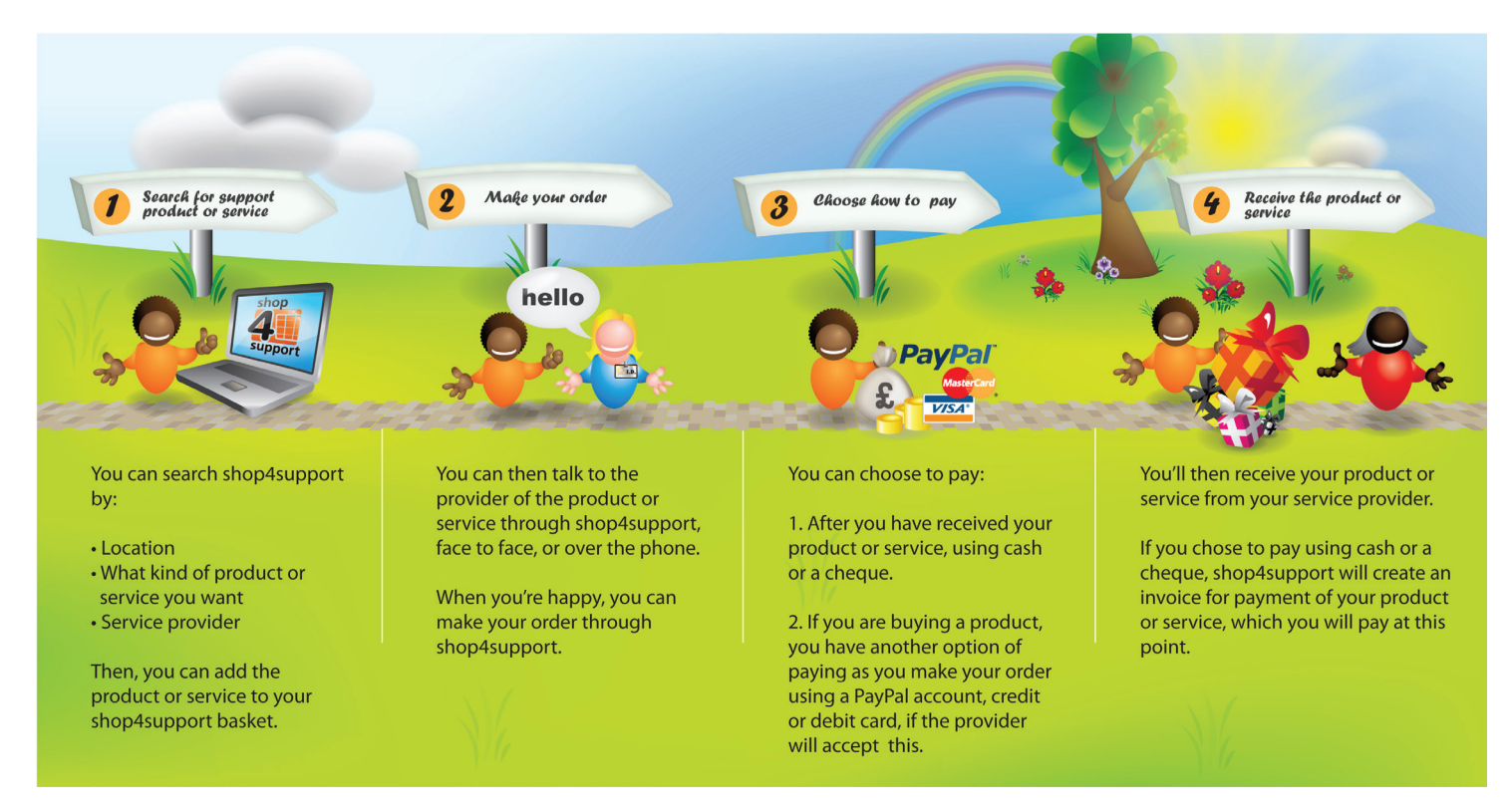

If you pay for your own support this guide explains how you can pay for products from shop4support.

## What is PayPal?

PayPal is a service that allows you to pay for products securely, direct to a product or service provider through the internet, without using cash or cheques.

If you want to use PayPal you can sign up for a free PayPal account that will connect to your bank account.

If you don't want to sign up for a PayPal account but still want to pay through the internet, you can use your credit or debit card to make a payment online.

### How to make an order

It is very easy to order and buy products from shop4support. To start off with:

- Add a product to your basket and choose the 'quantity' or amount of that product that you want to order.
- Click the link shown below, that tells you how many items you have in your basket 1.

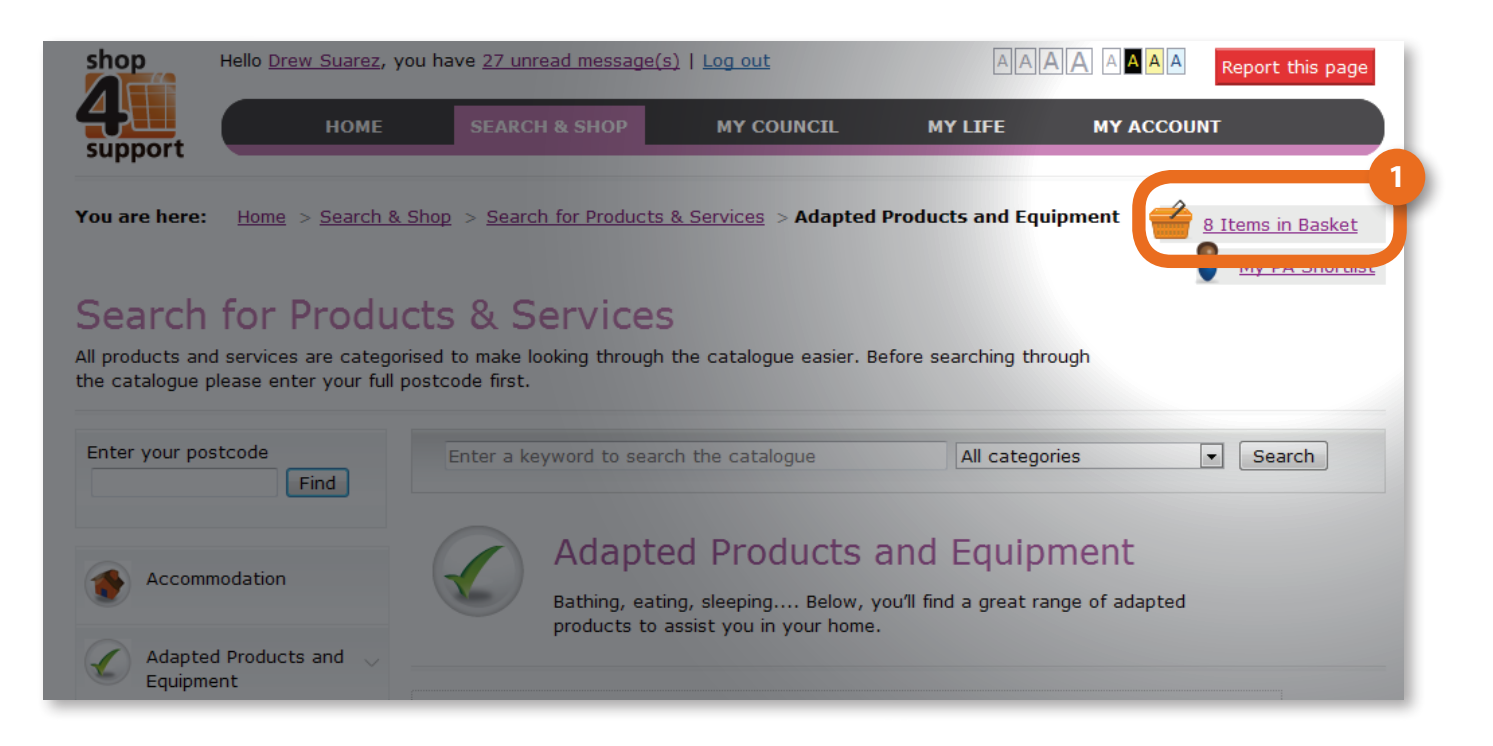

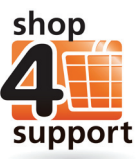

#### Next, take the following steps:

#### Step 1 – My Basket

On the 'My Basket' screen shown below, you will notice that the products that you have put in your basket are separated and grouped by the different providers you are buying from. This is because you need to pay each individual provider separately, like you would if you were buying from different shops in a shopping centre.

| , you can see the<br>you're buying fr | e items you've added to your b<br>om. To continue with your orde | asket, change the amount of i<br>er select 'Delivery & Billing'. | items, or remove them, for | each                 |
|---------------------------------------|------------------------------------------------------------------|------------------------------------------------------------------|----------------------------|----------------------|
|                                       | You have <b>1 item(s)</b> in                                     | your basket from: Mobil                                          | ity Choices                | Empty this bas       |
| MOBILITY                              | Product                                                          |                                                                  | Qty Price pe<br>Unit       | r Total value        |
| 3                                     | Arr And Arr Arr Arr Arr Arr Arr Arr Arr Arr Ar                   | WHITE ANTI-SLIP STEEL GRA                                        | 2<br>1 £21.03              | £21.03               |
|                                       | Remove products                                                  |                                                                  | Recalculate                | Total:<br>£21.03     |
|                                       |                                                                  |                                                                  |                            | Billing & Delivery 🖨 |
|                                       | You have <b>2 item(s)</b> in                                     | your basket from: Inde                                           | pendent Living Partn       | ership Ltd           |
| AT D                                  | Product                                                          | Qty                                                              | Price per Unit             | Total value          |
| ILP                                   | 14 x 10 Inch Dycer                                               | n mat 1                                                          | £16.67                     | £16.67               |
|                                       | Remove products                                                  | <u>Recalcula</u>                                                 | <u>te</u>                  | Total:<br>£16.67     |
|                                       |                                                                  |                                                                  |                            | Billing & Dolivory   |

To make your order, follow the simple instructions below:

- Choose the quantity of the product you would like to order (in this case an anti-slip rail handle), by entering the amount in the 'Qty' box 2 and clicking 'Recalculate.'
- If at any time you want to remove a product from your basket, tick the checkbox that is next to it 3 and click 'Remove products.'
- Once you are happy with the products you have chosen from a provider, click the 'Billing & Delivery' button next to that provider's products 4.
- If you should change your mind and want to remove all the products from your basket, click 'Empty this basket'
  You will be asked the question on the next page.

| My Basket<br>Here, you can see the | items you've added to your basket, chang              | je the amount of items, or remove them, for e | each                       |
|------------------------------------|-------------------------------------------------------|-----------------------------------------------|----------------------------|
| store you're buying fror           | m. To continue with your order select 'Deli           | ivery & Billing'.                             |                            |
|                                    | You have <b>1 item(s)</b> in your baske<br><b>Ltd</b> | et from: Independent Living Partne            | ership 🖆 Empty this basket |
|                                    | Product                                               | Qty Price per Unit                            | Total value                |
|                                    | 10 x 7.5 Inch Dycem mat                               | 1 £10.20                                      | £12.24                     |
|                                    | Remove products                                       | Recalculate                                   | Total:<br>£12.24           |
| କ୍କ                                | bo you wish to empty you                              | ır entire basket?                             |                            |
| وبا وبا                            | **2 PACK** 12 INCH CHROME AN  RAIL HANDLE             | Unit<br>TI-SLIP STEEL GRAB 1 £19.30           | £19.30                     |
|                                    | Remove products                                       | Recalculate                                   | Total:<br>£19.30           |
|                                    |                                                       |                                               | Billing & Delivery 🔶       |
| 🚺 My Bask                          | ret 2 Billing & Delivery 3 Overv                      | view & Pay 4 Create Order                     |                            |

If you want to empty your entire basket, click 'Yes.' If you don't want to empty your basket, click 'No.'

#### Step 2 – Billing & Delivery

•

Next, you will need to arrange your billing and delivery, using the Billing & Delivery screen shown below.

|   |                           | Delivery address  |
|---|---------------------------|-------------------|
|   | Drew Suarez               | Drew Suarez       |
|   | 11 my house road          | 34 My Flat Avenue |
|   | rainhill is really really | Wigan             |
|   | Merseyside                | Lancashire        |
|   | l31 3r4                   | WA10 4AD          |
| 7 |                           | 6                 |

Your 'Billing address' will be displayed on the screen for you. You will not be able to change this.

If you are happy for your product(s) to be delivered to the delivery address shown on screen, click the 'Overview & Pay' button 6.

If you wish to go back to the My Basket screen at any time, click the 'Basket' button 🤨.

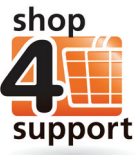

If you want your product(s) to be delivered to a different delivery address to the one

shown on the screen, follow these simple instructions:

- Delete the delivery address shown on the screen and type in the new address, including your Address, Town/City, County and Postcode.
- Click the 'Overview & Pay' button.

#### Step 3 – Overview & Pay

The Overview & Pay screen shown below allows you to choose how you would like to pay for your product(s).

| y Basket - Overview & Pay<br>overview of your order is below. You may be given a choice of how to pay for your order, depending on how<br>store you are paying is able to take payment. |                                                           |                                            |  |  |
|----------------------------------------------------------------------------------------------------|-----------------------------------------------------------|--------------------------------------------|--|--|
| Please sele<br>Your payment                                                                                                    | ect a method of payment<br>will be made on a secure page. |                                            |  |  |
|                                                                                                    | 8 Pay Online<br>Pay using PayPal                          | 9 Fay Manually<br>Pay using cash or cheque |  |  |
|                                                                                                    | or credit or debit card                                   |                                            |  |  |
|                                                                                                    | Products from: Mobility Choices                           |                                            |  |  |
|                                                                                                    | Product                                                   | Oty Price per Unit Total value             |  |  |
| BILITY                                                                                                    | **2 PACK** 24 INCH WHITE ANTI-SLIP STEE                   | L GRAB RAIL HANDLE 1 £21.03 £21.03         |  |  |
|                                                                                                    |                                                           | Total: £21.03                              |  |  |
|                                                                                                    | Billing address                                           | Delivery address                           |  |  |
|                                                                                                    | Drew Suarez                                               | Drew Suarez                                |  |  |
|                                                                                                    | 11 my house road                                          | 11 my house road                           |  |  |
|                                                                                                    | rainhill is really really                                 | rainhill is really really                  |  |  |
|                                                                                                    | Merseyside                                                | Merseyside                                 |  |  |
|                                                                                                    | l31 3r4                                                   | l31 3r4                                    |  |  |
| Billing & De                                                                                                    | livery                                                    |                                            |  |  |
| Dining & De                                                                                                    | iivery                                                    |                                            |  |  |

You can choose to pay:

Using PayPal or a credit or debit card (if the provider you are ordering from offers this service). If you wish to do this, select 'Pay Online.'

Using cash or a cheque (again, if the provider you are ordering from offers this method of payment). If you wish to do this, select 'Pay Manually.'

## Paying using Cash or a Cheque – Offline Orders

If you have decided to pay using cash or a cheque, you will be directed to the screen below:

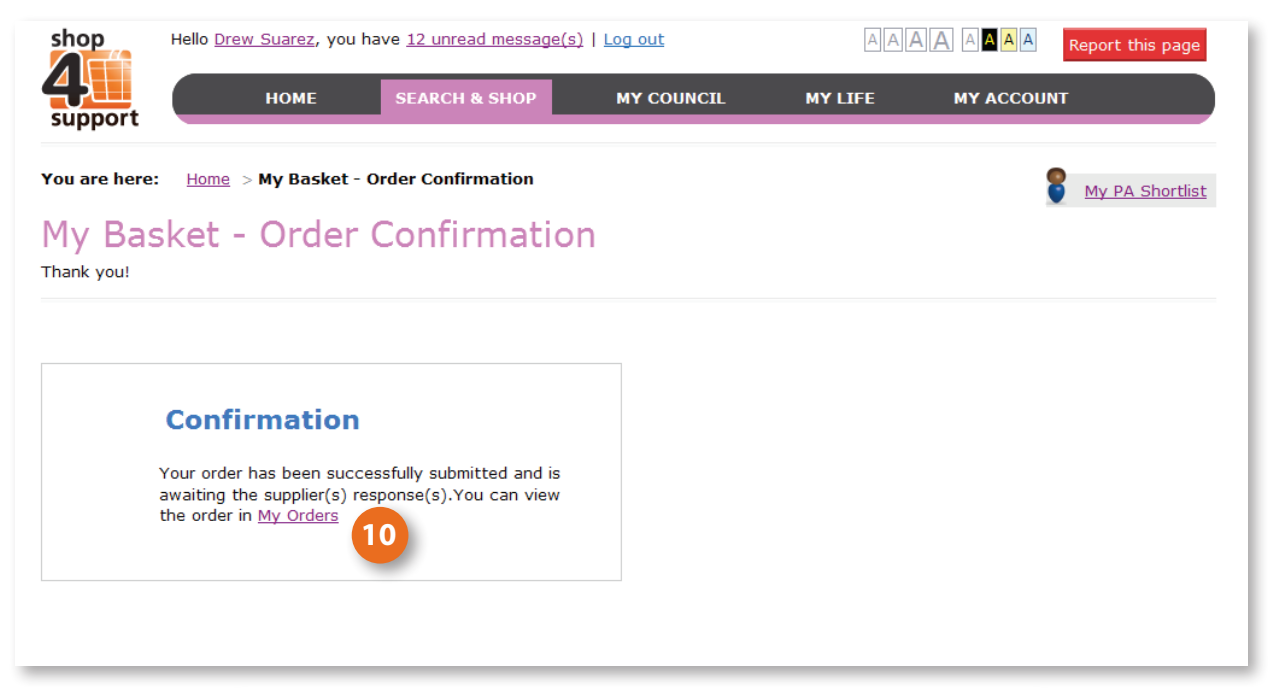

You can click on the 'My Orders' link 10 to view your order and track its progress.

## **Paying using PayPal – Online Orders**

If you have chosen to pay online, you will be directed to a PayPal screen. You will be given the choice of two different payment methods:-

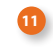

Paying using a PayPal Account.

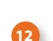

Paying with your credit or debit card.

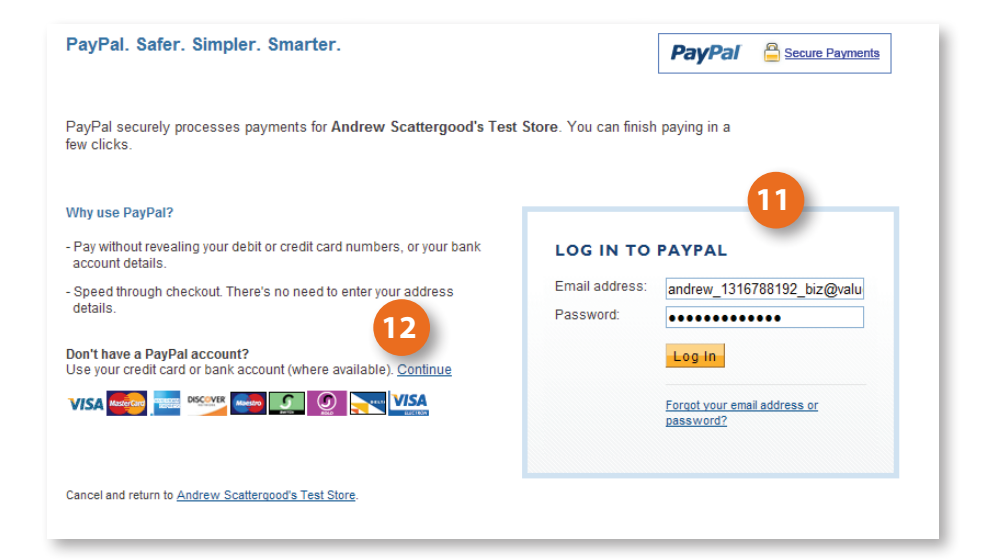

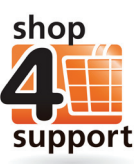

#### 13 14 LOG IN TO PAYPAL Email address: andrew\_1316788192\_biz@valu Password: ..... Log in 15 Forcot your email address or password?

## **Paying with a PayPal Account**

If you already have an account with PayPal, simply login using the details you signed up with.

If you do not have an account but wish to have one, you can sign up for a free account using the PayPal website.

To login to PayPal:

- 13 Enter your email address.
- 4 Enter your password.
- Click the 'Log in' button.

Once you have logged into your PayPal account, you will see the following screen. You will be able to use this screen to review your payment for your order.

|                                      |                                                                                                    | L                        |                                 |            |
|--------------------------------------|----------------------------------------------------------------------------------------------------|--------------------------|---------------------------------|------------|
| f the information below is corre     | ct, please click Pay Now to complete you                                                                   | ur payment.              |                                 |            |
| Learn more about how PayPal v        | vithdraws funds.                                                                                           |                          |                                 |            |
| Description                          |                                                                                                    | Unit Price               | Quantity                        | Amount     |
|                                      |                                                                                                    | £19.30                   | 1                               | £19.30     |
| Add special instructions to merc     | chant                                                                                                    |                          | Item total:                     | £19.30     |
|                                      |                                                                                                    | Enter PayPal gift vouche | Total:<br>r, reward or discount | £19.30 GBP |
| Payment Method:                      |                                                                                                    |                          |                                 |            |
|                                      | PayPal Balance<br>Change                                                                                   |                          | £19.30 GBP                      |            |
| Post to:                             | Drew Suarez<br>11 my house road<br>rainhili is really really<br>131 3r4<br>United Kingdom<br><u>Change</u> |                          |                                 |            |
| Contact Information:                 | andrew_1316788192_biz@val                                                                                  | ueworks.co.uk            |                                 | 16         |
| 17                                   |                                                                                                    |                          |                                 | Pay Now    |
| Cancel and return to shop4su         | pport.                                                                                                    |                          |                                 |            |
| PayPal. Safer. Simpler. Smarter.     |                                                                                                    |                          |                                 |            |
| For more information, see our Privac | cy Policy, User Agreement and Key Payment                                                                  | and Service Information. |                                 |            |

If you are happy with your order, simply confirm your payment by clicking the 'Pay Now' button.

If you are not happy with your order, click 'Cancel and return to shop4support .'

Once your payment has been accepted, you will be directed to the screen below.

|                  |                    |                   |                  | PayPal" 🔒 |
|------------------|--------------------|-------------------|------------------|-----------|
| 🖋 You just cor   | npleted your payr  | nent.             |                  |           |
| Your transaction | ID for this payme  | nt is: 89X86707Y\ | V182462F.        |           |
| We'll send a co  | nfirmation email t | andrew_131678     | 3192_biz@valuewo | ks.co.uk. |
| Return to shore  | 4support           | 3                 |                  |           |

To return to shop4support, click the 'Return to shop4support' button 18. You will be able to review and track the progress of your order using the 'My Orders' area of shop4support.

## Paying directly with a credit or debit card

If you chose to pay by credit or debit card (this may be because you do not have a PayPal account), you will be directed to the screen below:

| Pay with Credit Ca                                               | rd or Log In                                                                                                    | PayPal Secure Payments                 |
|------------------------------------------------------------------|----------------------------------------------------------------------------------------------------|----------------------------------------|
| <u>Learn more</u> about PayPal -<br>Enter your billing informati | the safer, easier way to pay.<br>on                                                                                                    | Already have a PayPal account?         |
| Country:                                                         | United Kingdom                                                                                                    | Please log in                          |
| Payment Type                                                     | Select Card 19                                                                                                    | Email address:                         |
|                                                                  | Select Card                                                                                                    | andrew_1316788192_biz@valuewo          |
| Billing Information:                                             | MasterCard/Eurocard                                                                                                    | Password:                              |
|                                                                  | Discover                                                                                                    | assword.                               |
|                                                                  | American Express                                                                                                    |                                        |
|                                                                  | Switch/Maestro<br>Solo                                                                                                    | Log In                                 |
| Home Telephone:                                                  |                                                                                                    | Earact your amail address or password? |
| Email:                                                           | drew@drew.co.uk                                                                                                    | rordot your email address of password? |
|                                                                  | In order to process your payment, PayPal collects<br>certain personal information from you which it holds<br>in accordance with its <u>Privacy Policy</u> . For more<br>information on this process, click <u>PayPal Account</u><br><u>Optional</u> .<br>Review Order and Continue |                                        |

Select your card type from the list provided.

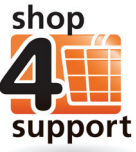

| Pay with Credit C                                           | ard or Log In                                                                                                    | PayPal Gecure Payments         |
|-------------------------------------------------------------|----------------------------------------------------------------------------------------------------|--------------------------------|
| <u>Learn more</u> about PayPa<br>Enter your billing informa | I - the safer, easier way to pay.<br>t <mark>tion</mark>                                                                                                    | Already have a PayPal account? |
| Country:                                                    | United Kingdom                                                                                                    | Please log in                  |
| Payment Type                                                | Visa/Delta/Electron                                                                                                    | Email address:                 |
| Card Number:                                                | 20 534563465467547 22                                                                                                    | andrew_1316788192_biz@valuewo  |
| Expiry Date:                                                | 21 21 / 14 CSC:455 What's this?                                                                                                    | Password:                      |
| Billing Information:                                        | Drew Suarez<br>11 my house road<br>rainhill is really really<br>I31 3r4<br>United Kingdom<br>Change                                                                                                    | Log In-                        |
| Home Telephone:                                             | 23 01942 237 968                                                                                                    |                                |
| Email:                                                      | drew@drew.co.uk                                                                                                    |                                |
|                                                             | In order to process your payment, PayPal collects<br>certain personal information from you which it holds<br>in accordance with its <u>Privacy Policy</u> . For more<br>information on this process, click <u>PayPal Account</u><br><u>Optional</u> . |                                |

Next, you will need to enter your card details, using the instructions below:

20 Enter your credit or debit card number.

- 21 Enter the expiry date of your credit or debit card.
- 22) Enter the last three digits of the CSC number (this is on the back of your card).
- Enter your home telephone number.
- 24 Click the 'Review Order and Continue' button.

Next, you will be directed to the screen on the next page, where you will be able to review all the details of your order before you confirm payment.

| Review your payment                          |                                                                                                    |                                             | PayPal 🔒        | Secure Payments |
|----------------------------------------------|----------------------------------------------------------------------------------------------------|---------------------------------------------|-----------------|-----------------|
| f the information below is correct, plea     | se click Pay Now to complete your paymer                                                                   | nt.                                         |                 |                 |
| Description                                  |                                                                                                    | Unit Price                                  | Quanti          | ty Amount       |
|                                              |                                                                                                    | £19.30                                      |                 | 1 £19.30        |
| Add special instructions to merchant         |                                                                                                    |                                             | Item tota       | l: £19.30       |
|                                              |                                                                                                    |                                             | Tota            | l: £19.30 GBP   |
| Payment Method:                              | Credit/Debit Card : Visa/Delta/Electron X                                                                  | XXX-XXXX-XXXX-XXXX-XXXX-XXXX-XXXX-XXXX-XXXX | £19.30 GBP      |                 |
|                                              | 6547                                                                                                    |                                             |                 |                 |
|                                              | This credit card transaction will appear o                                                                 | n your bill as "PayP                        | al *ANDREWSCATI |                 |
|                                              | Change                                                                                                    |                                             |                 |                 |
| Postto:                                      | Drew Suarez<br>11 my house road<br>rainhill is really really<br>131 3r4<br>United Kingdom<br><u>Change</u> |                                             |                 |                 |
| Contact Information:                         | drew@drew.co.uk                                                                                            |                                             |                 | 25              |
| 26                                           |                                                                                                    |                                             |                 | Pay Now         |
| Cancel and return to shop4support.           |                                                                                                    |                                             |                 |                 |
| PayPal. Safer. Simpler. Smarter.             |                                                                                                    |                                             |                 |                 |
| For more information, see our Privacy Policy | , User Agreement and Key Payment and Servic                                                                | e Information.                              |                 |                 |
|                                              |                                                                                                    |                                             |                 |                 |

If you are happy with your order, confirm payment by clicking the 'Pay now' button 23.

If you are not happy with your order, cancel the payment and return to shop4support by clicking 'Cancel and return to shop4support'26.

Once your payment has been accepted, you will be directed to the screen below.

| PayPal <sup>®</sup> 🔒                                                      |
|----------------------------------------------------------------------------|
| ✓ You just completed your payment.                                         |
| Your transaction ID for this payment is: 89X86707YW182462F.                |
| We'll send a confirmation email to andrew_1316788192_biz@valueworks.co.uk. |
| Return to shop4support 27                                                  |
| Go to PayPal account overview                                              |
|                                                                            |

To return to shop4support, click the 'Return to shop4support' button 22. You will be able to review and track the progress of your order using the 'My Orders' area of shop4support.

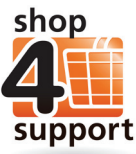

# **Help and Support**

If you experience any difficulty using shop4support, please contact our Helpdesk on 01942 614 088.